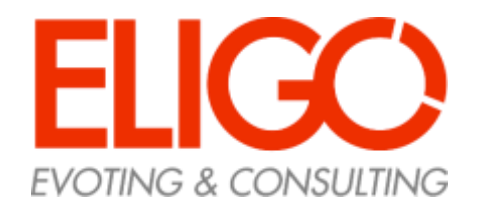

Guida pratica
Come si vota

### Assemblea Virtuale

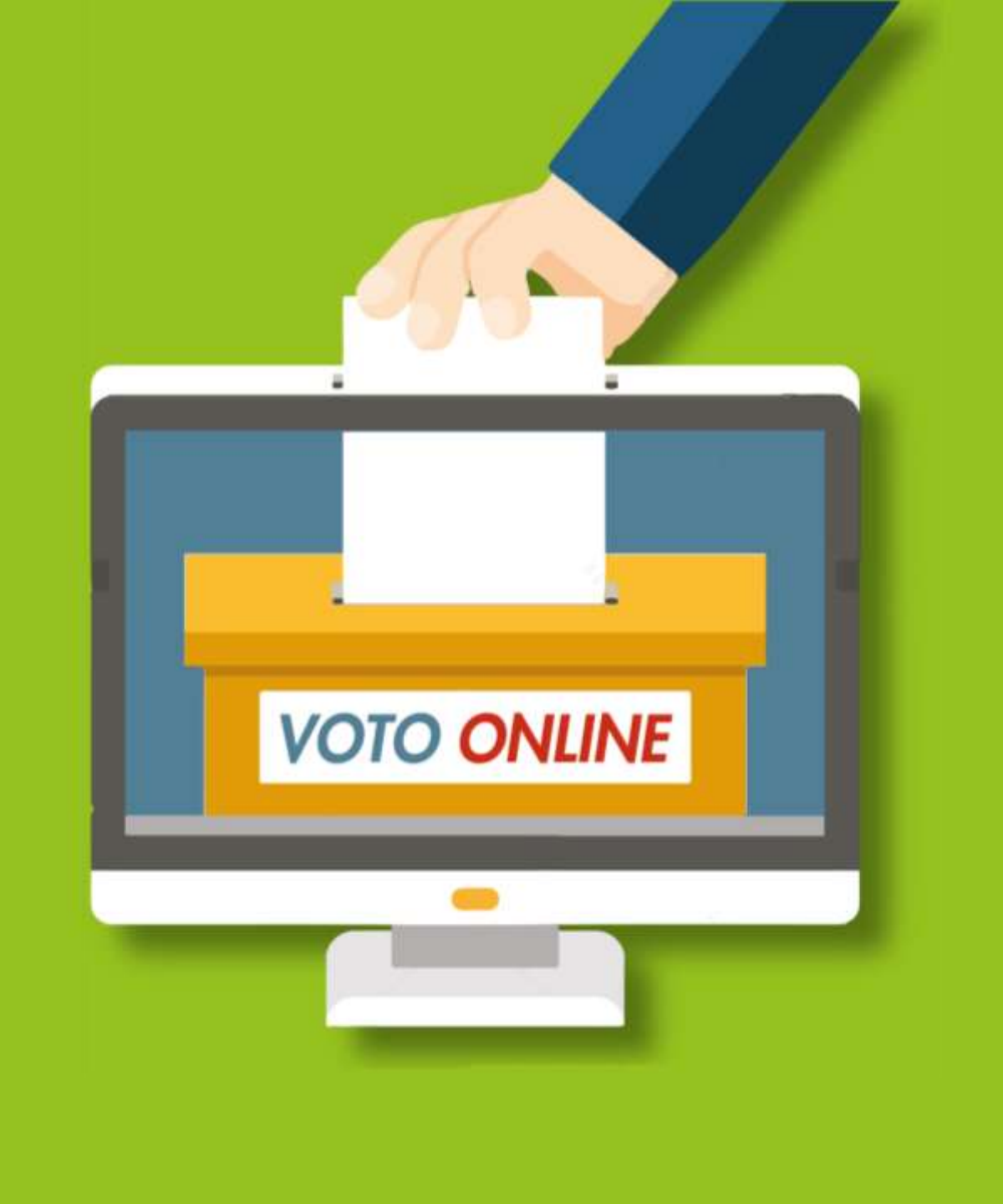

# Ricevi le credenziali di accesso

Qualche giorno prima del voto riceverai le credenziali di accesso (username e password) ed il link per collegarsi all'area di

voto.

Oggetto: Eligo Evoting - Credenziali di *nomecognome* - Votazione *titolo* Mittente: **notifica-eligo@evoting.it** 

#### Se non hai ricevuto l'email:

-Verifica nella casella di SPAM -Contatta la commissione elettorale ai seguenti contatti: info@aipasim.org per verificare la tua email ed eventualmente rigenerare le credenziali

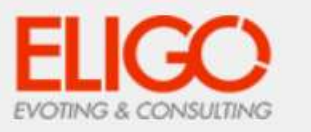

#### Accesso all'assemblea online

Gentile Rossi Mario,

sei stato inserito nella lista dei partecipanti di AREA DEMO - DR per partecipare online ai lavori dell'assemblea **Assemblea di Prova** sul sistema di voto Eligo. Puoi partecipare il giorno 01/01/2022 a partire dalle ore 00:00.

Di seguito trovi il tuo NOME UTENTE, la PASSWORD per accedere al sistema di voto. Conserva questi dati con cura:

USERNAME: ID001 PASSWORD: q7QCp9e4

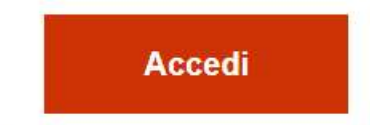

Se hai problemi ad accedere utilizza questo link: Accedi

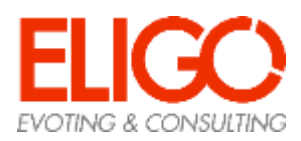

## Accedi all'area di voto

Per accedere alla piattaforma ELIGO

inserire la username e password ricevuti nel form in alto a sinistra

Se si inseriscono le credenziali di accesso con "copia/incolla", fate attenzione a copiare esclusivamente i caratteri privi dello spazio prima e/o dopo.

Cliccare sul "Accedi".

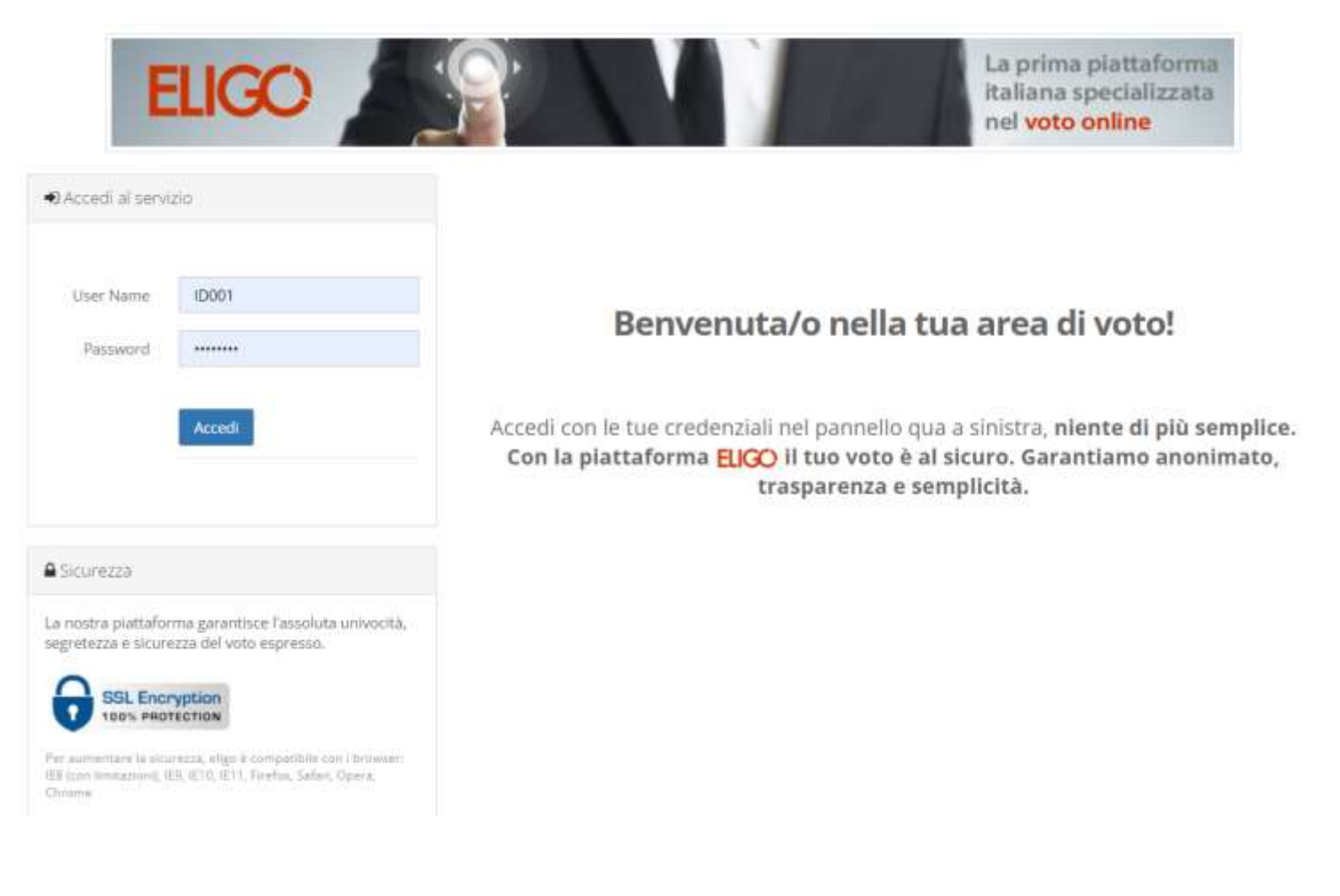

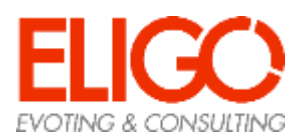

## Schermata generale

Ti trovi ora nella schermata generale. Viene riportato l'elenco dei punti all'Ordine del Giorno e lo stato delle votazioni per ognuno.

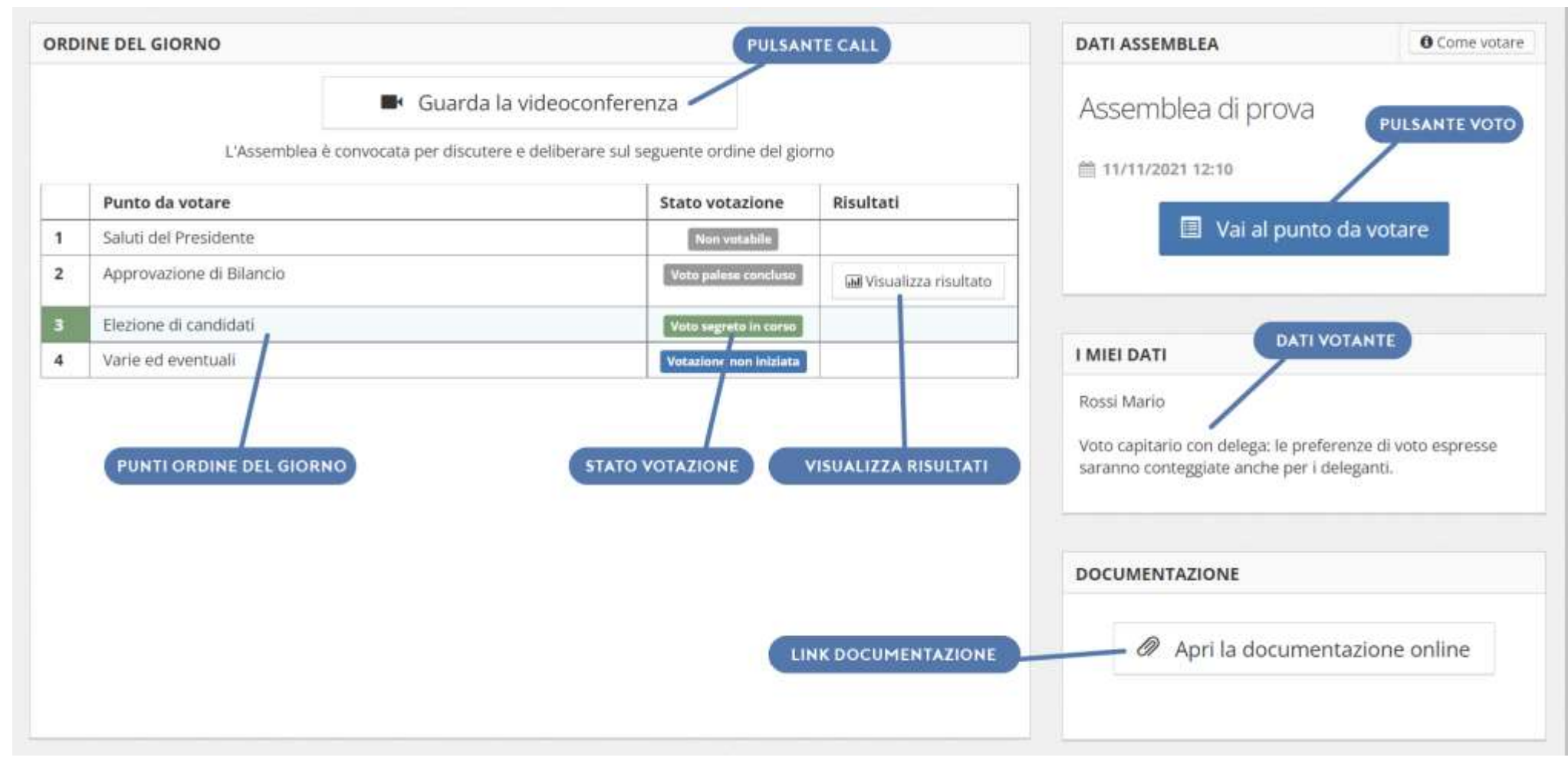

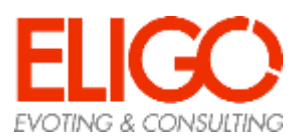

### Avviso apertura votazioni

Appena la votazione sarà aperta riceverai un avviso sonoro e visivo. Prosegui per visualizzare la scheda di voto.

NB. Con alcuni browser potrebbe succedere che il pop up non venga visualizzato. Procedi alla scheda di voto premendo «vai al punto da votare» sotto riportato.

| ELIGO    | Rossi Mario                                           | Informazione               | (aallaan)<br>A               |  |
|----------|-------------------------------------------------------|----------------------------|------------------------------|--|
| ORDIN    | IE DEL GIORNO                                         | DATI ASSEMBLEA             | O Come votare                |  |
|          | L'Assemblea è convocata per discutere e deliberare su | seguente ordine del giorno | Assembles di Prova           |  |
| <b>_</b> | Punto da votare                                       | Stato votazione            | Asseriblea di Frova          |  |
| 1        | Introduzione Assemblea                                | Nonveitable                | m 01/01/2022 00:00           |  |
| 2        | Approvazione Bilancio 2020                            | Vocatione non iniziata     | I Val al average de vertrage |  |
| 3        | Elezione Presidente                                   | Votazione non iniziata     | tasi varai punto da votare   |  |
| 4        | Elezione Commissione                                  | Votazione non Iniziata     |                              |  |
| 5        | Varie ed Eventuali                                    | Votazione non iniziata     |                              |  |
|          |                                                       |                            | I MIEI DATI                  |  |
|          |                                                       |                            | Rossi Mario                  |  |
|          |                                                       |                            | channel (Concentral))        |  |

Vai al punto da votare

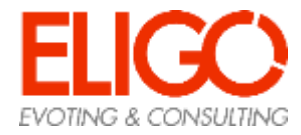

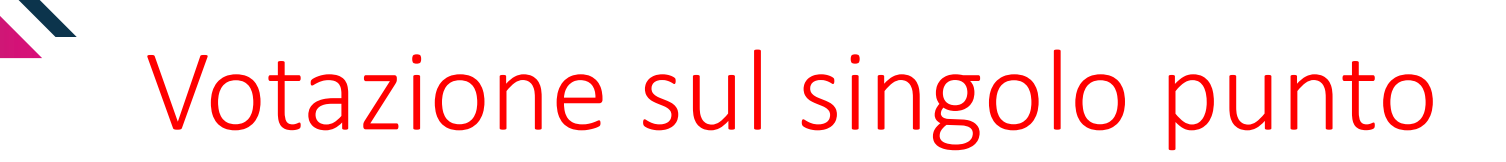

| Verrà  | visualizzata | la |
|--------|--------------|----|
| scheda | a di voto.   |    |

Seleziona la tua scelta e conferma premendo su «**Vota**» in basso a destra.

Se sono presenti deleghe o voto pesato vengono evidenziati i valori relativi. Il peso è dato dal complessivo di tutte le deleghe.

| Votazione |   |                  |                                                                      |      |
|-----------|---|------------------|----------------------------------------------------------------------|------|
|           | 5 | TAI VOT,<br>Ele  | ANDO PER IL PUNT<br>ezione Presidente<br>ro massimo di preferenze: 1 | 03   |
|           |   | T<br><u>Vota</u> | ipo di scrutinio: palese <u>Preferenza</u>                           |      |
|           |   |                  | Favorevole<br>Contrario                                              |      |
|           |   |                  | Astenuto                                                             |      |
|           |   |                  |                                                                      | Vota |

Per votare indica la preferenza desiderata, quindi premi su Vota

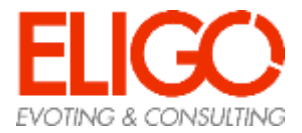

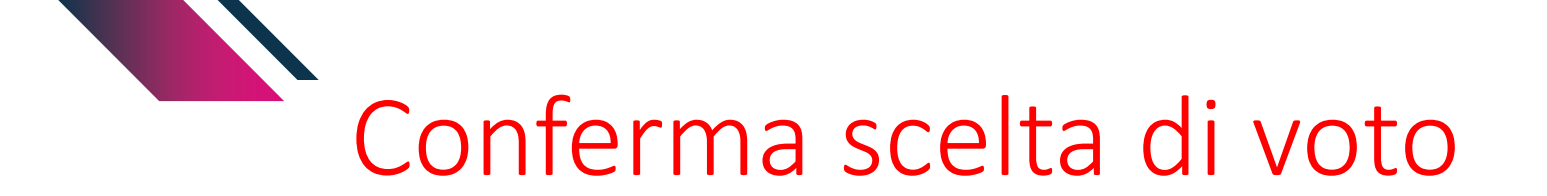

Votazione

Il sistema richiede una conferma della scelta di voto espressa

| Per registrare definitivamente le preferenze di voto clicca su Conferma |
|-------------------------------------------------------------------------|
|                                                                         |
|                                                                         |
| Preferenza                                                              |

Torna indietro

Conferma

. . .

×

- Per registrare definitivamente le preferenze di voto clicca su Conferma
- Per ritornare alla scheda di voto clicca su **Torna indietro**

Astenuto

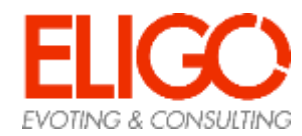

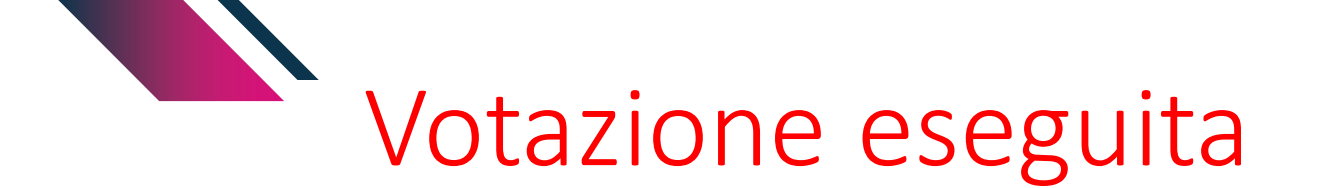

Una volta confermato il voto, comparirà il messaggio che il voto è stato registrato.

NON chiudere il browser o spegnere il PC. Premi su «Continua» in basso a destra per passare alla prossima votazione (se aperta) o tornare alla schermata iniziale.

Mantieni la connessione attiva per proseguire coi lavori dell'assemblea.

#### Il tuo voto è stato registrato

La registrazione del voto espresso da Rossi Mario per la votazione **Elezione Presidente** è avvenuta correttamente in data 11/11/2021 alle ore 09:37

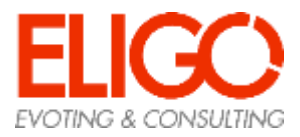

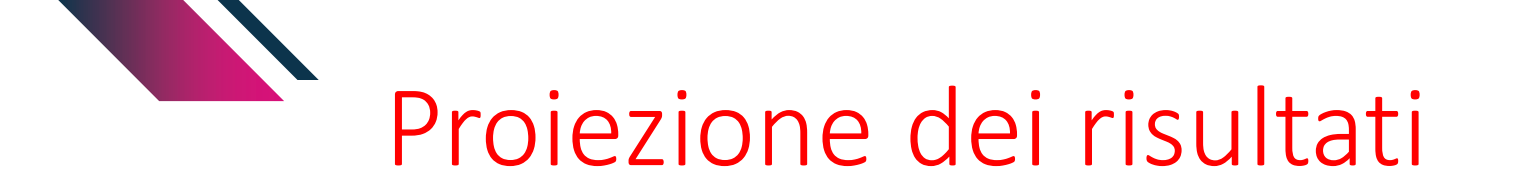

Una volta terminate le votazioni, solo se l'ente lo prevede, verranno proiettati i risultati relativi.

NON chiudere il browser o spegnere il PC. Verrai reindirizzato alla scheda successiva non appena la prossima votazione sarà aperta.

|                                     | Punto all'ordine del                   | giorno                             |    |  |
|-------------------------------------|----------------------------------------|------------------------------------|----|--|
| PUNTO 2                             | 2 : Regolamento per lo sviluppo e la n | ascita di nuovi centri commerciali |    |  |
| 🎝 Risultato del voto dei partecipan | 6                                      |                                    |    |  |
| MAGGIORANZA DI VOT                  | E                                      | Favorevole                         | 18 |  |
| FAVOREVOLE                          |                                        | Contrario                          | з  |  |
|                                     |                                        | Astenuto                           | 2  |  |
|                                     |                                        | Hanno partecipato 23 persone       |    |  |
| TAVOREVOLE                          | 13% CONTRARIO                          | ASTENUTO                           |    |  |

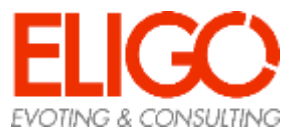

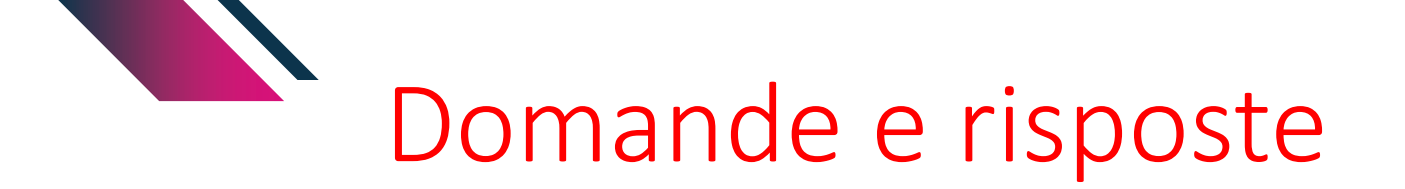

#### Come fa ELIGO ad assicurare la sicurezza e segretezza del voto?

ELIGO scinde l'informazione votante/voto in due database separati senza nessun tipo di correlazione logica, cronologica o temporale. Così facendo elimina definitivamente la possibilità di risalire all'espressione del voto.

L'elettore accede al sistema attraverso la combinazione del suo nome utente e della password. Può accedere più volte al sistema di votazione online attraverso la password ma può votare solamente una volta in modo definitivo. Infatti, per poter votare, devono essere generate le credenziali per l'accesso all'area. Una volta votato, le credenziali vengono cancellate per impedire il doppio voto.

Il sistema ELIGO è stato verificato da importanti enti istituzionali

#### Posso ricevere una nuova password?

I dati d'accesso dell'elettore vengono generati automaticamente e in modo sicuro utilizzando diversi algoritmi di sicurezza. Per questo motivo e per ragioni di sicurezza non è possibile generarli manualmente. Tuttavia se ha perso la lettera/email contenente i dati di accesso, sarà possibile richiedere all'organizzatore dell'elezione che vengano generate e inviate nuove credenziali di accesso. I sistema ELIGO impedisce il doppio voto controllando che l'elettore non abbia già votato.

#### Il sistema di voto on line ELIGO separa il voto dal votante?

Si. ELIGO, in caso di votazione segreta, separa il voto dal votante (l'urna elettorale è separata dalla lista elettorale). In questo modo è assicurata l'assoluta segretezza del voto e l'impossibilità di risalire dal voto all'elettore e viceversa.

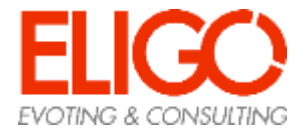

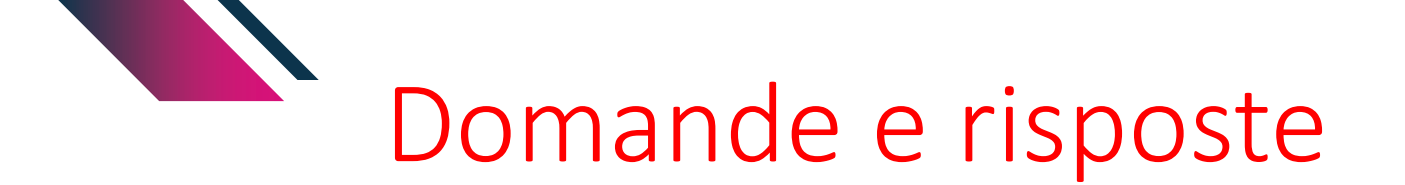

#### I server che ospitano i dati vengono gestiti da ELIGO?

No. ELIGO lavora su Cloud ARUBA certificato per la sicurezza e continuità del suo servizio. Inoltre i dati sono completamente gestiti nel rispetto della GDPR

#### I dati dell'elezione vengono utilizzati da ELIGO anche dopo l'elezione?

No. I dati non verranno mai utilizzati per motivi diversi da quelli della votazione stessa. Tutti i dati personali vengono cancellati dopo 30 giorni dalla conclusione del servizio

#### Cosa succede se durante la votazione si spegne accidentalmente il PC oppure si chiude il browser?

Finché non è stata effettuata la conferma della votazione il votante può accedere e concludere l'espressione del voto.

#### Cosa succede se il votante esprime un numero di preferenze superiore al consentito?

Il sistema ELIGO segnala l'errore, e impedisce il voto facendo ripetere la votazione.

#### È previsto il time-out?

No. Il sistema ELIGO, dopo la connessione avvenuta con successo, non chiuderà mai la sessione di voto fintanto che il votante non preme il tasto «**Esci**».

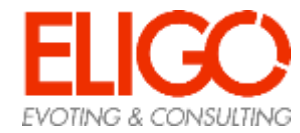

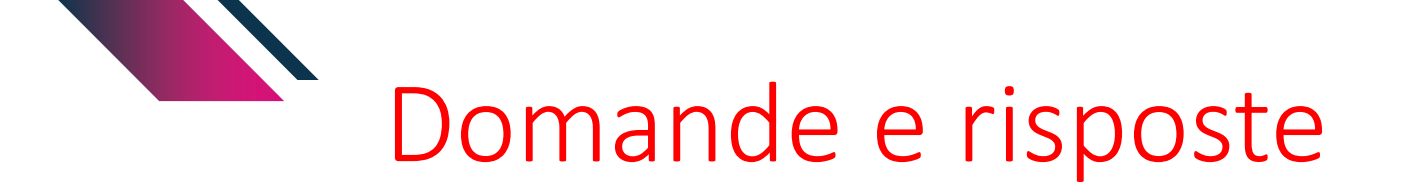

#### Come faccio a votare scheda bianca?

Il sistema ELIGO Assemblea Virtuale prevede sempre la scheda bianca nella votazioni di tipo elettivo

- Se il punto è su proposta "Astenuto" equivale a scheda Bianca.
- Se il punto è una votazione su candidati, chiedere al votante di premere "Vota" in basso a destra senza aver selezionato NESSUNA PREFERENZA. Il sistema esplicita al votante che sta votando scheda Bianca e chiede conferma

#### Come faccio a votare scheda nulla?

Il sistema ELIGO NON prevede generalmente la scheda nulla. Il votante non può invalidare la scheda di voto evitando contestazioni. Il numero di preferenze massime è definite a priori ed il sistema non permette al votante di sbagliare.

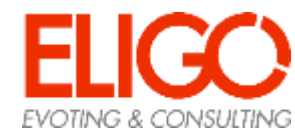

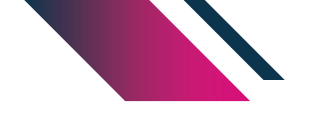

### Grazie per l'attenzione!

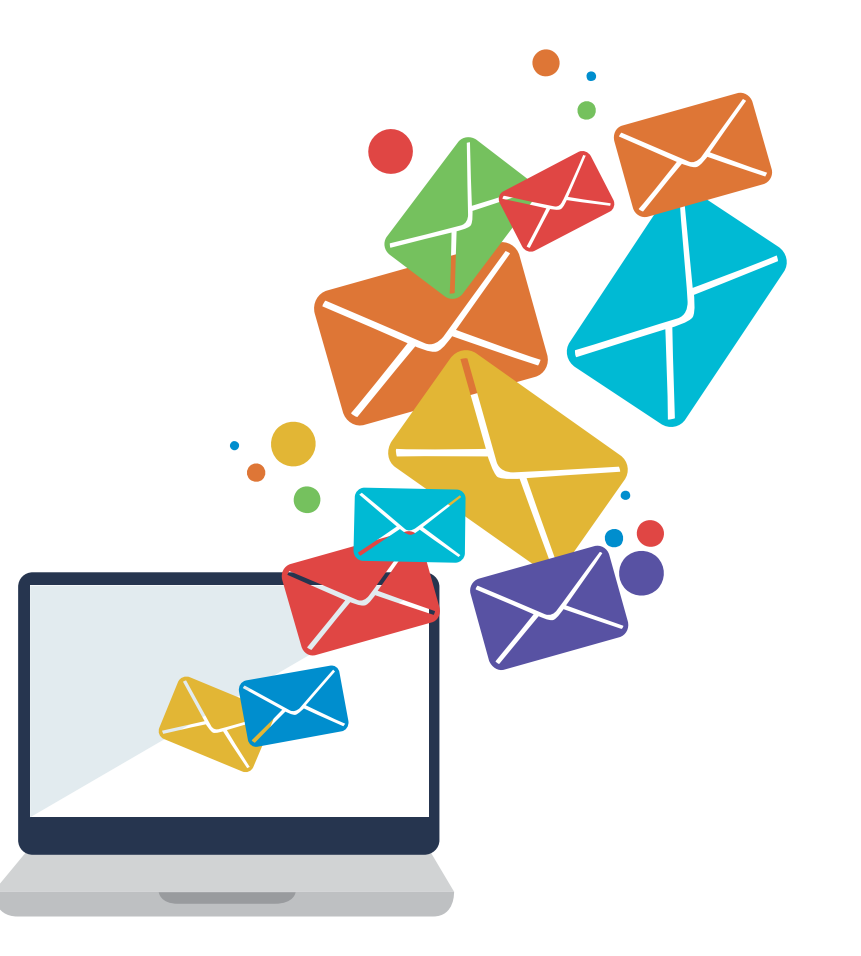

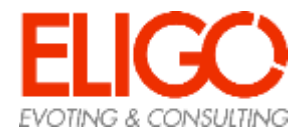